## How to create a Resume

- 1. www.kooringalhighcareers.com
- 2. Go to For Students
- 3. Then Student's Secure Area
- 4. Register using your name and any email address

A password will be generated for you—write it down. Then go to **Create a Resume**, then **Simple Resume** (ensure you click '**save/next'** when you complete a section).

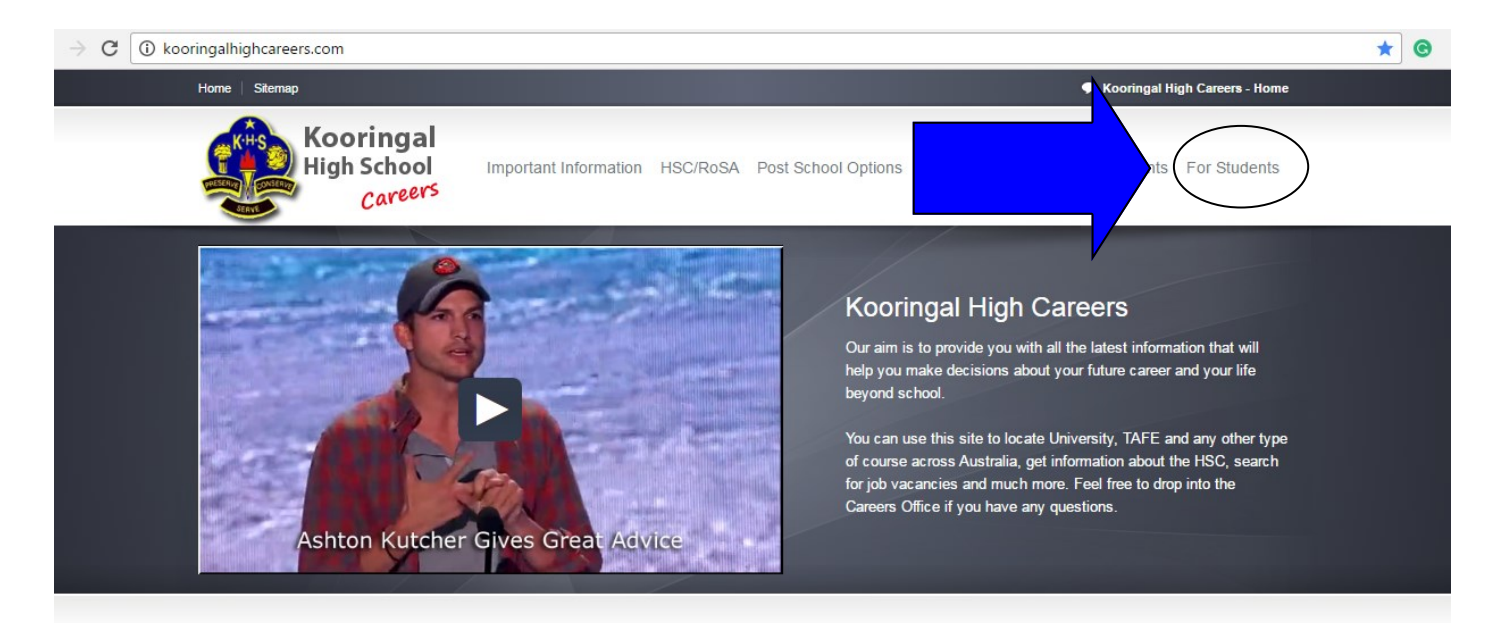

## **Register or Sign In**

| Sign in                    | Register         |
|----------------------------|------------------|
| (+)                        |                  |
| Create new student account |                  |
| All fields are required    |                  |
| First Name                 |                  |
| 🤱 Last Name                |                  |
| e Email (username)         |                  |
| Password                   | Confirm Password |
| = Year / Group =           |                  |
| Register 🕥                 |                  |

## How to create a Resume

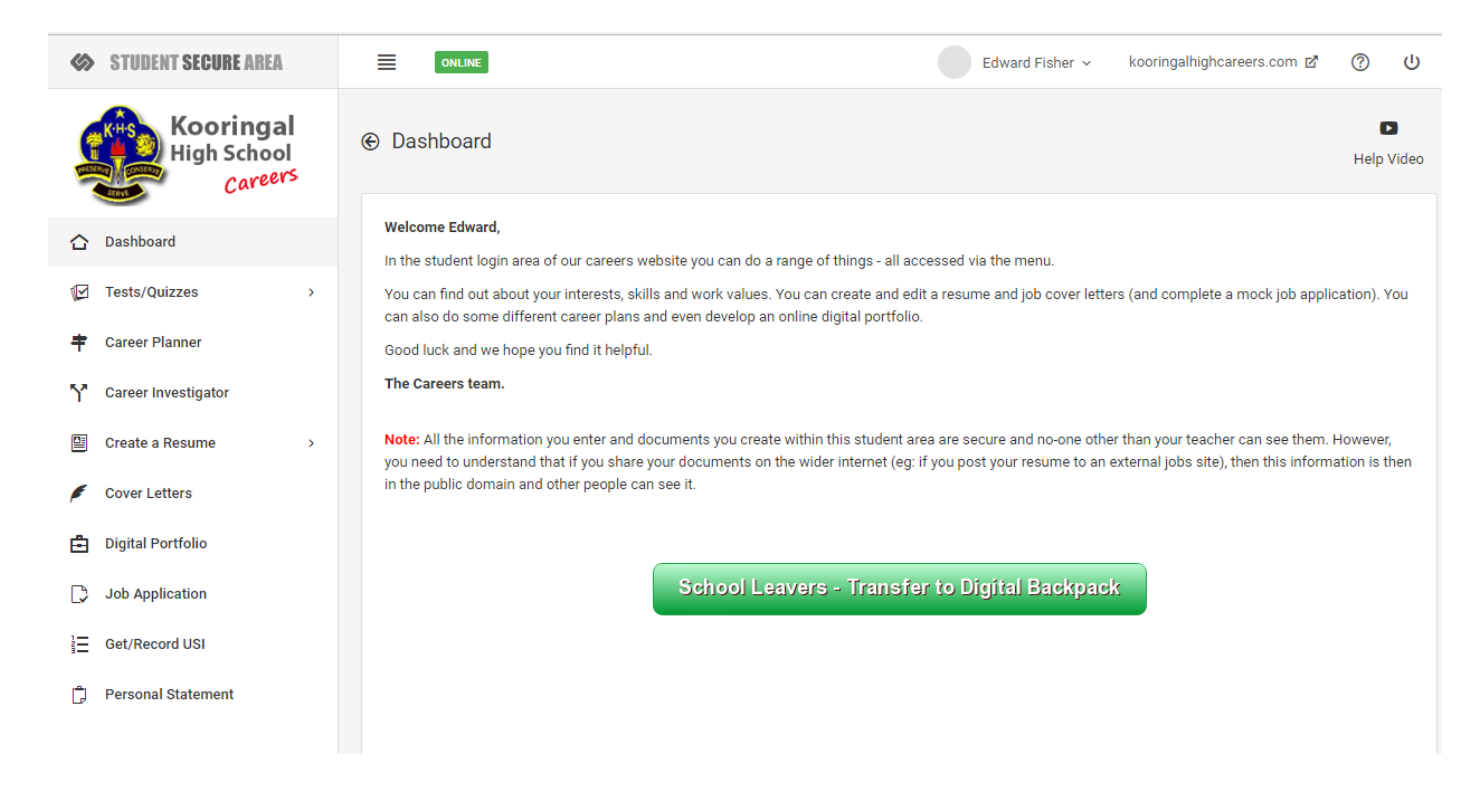

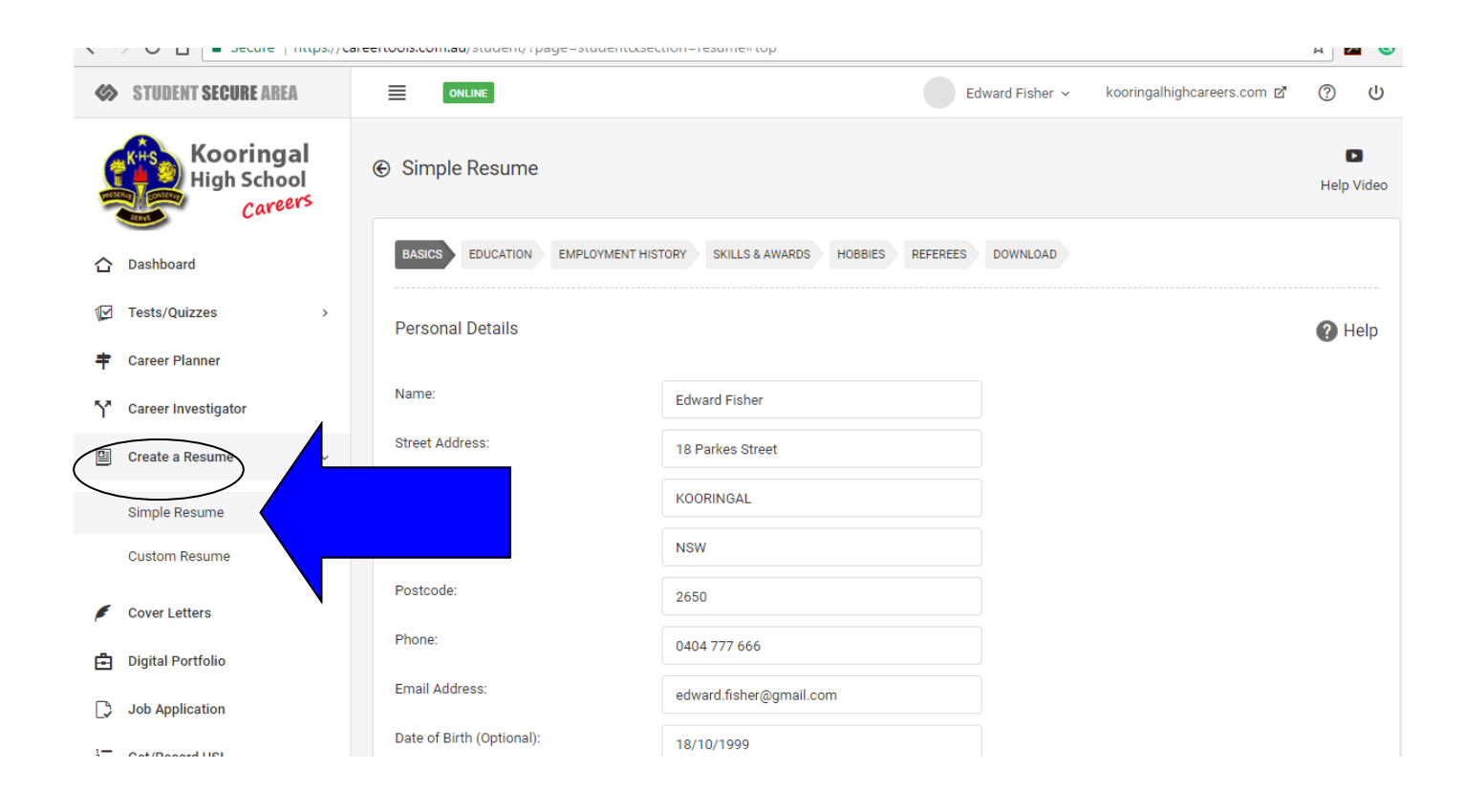